## 再探索について

ルート表示中に設定ルートから外れてしまった場合、下記の手順で現在地から目的地までの参考ルー トを再探索することができます。再探索が完了すると古いルートが消えて新しいルートが表示されま す。

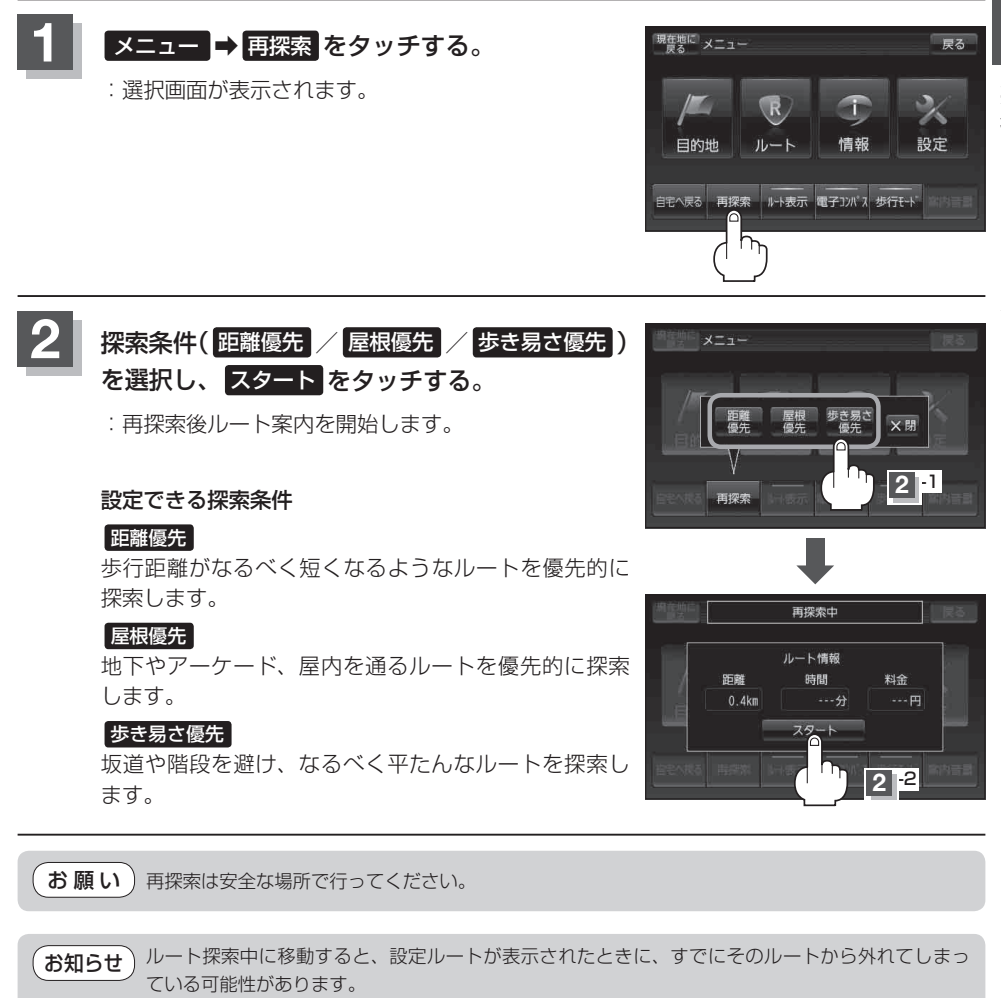